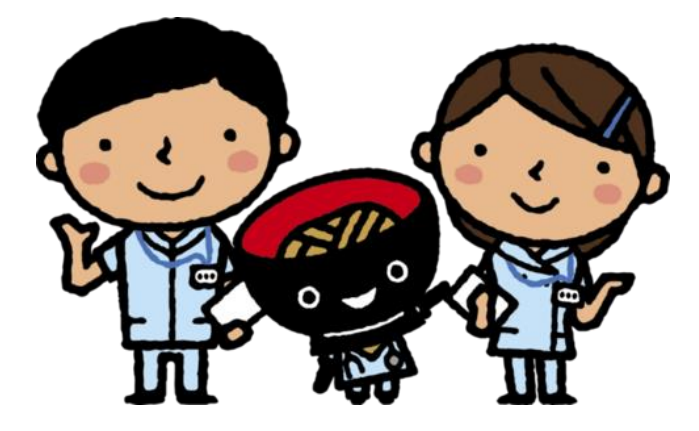

# 岩手県新型コロナワクチン接種 予約サイト利用マニュアル

(R3.6.14版)

# 岩手県ネット予約相談コールセンター

予約サイトの利用方法等についてのお問い合わせはこちら。

# 0570-200-779

受付時間:9時00分~18時00分(土日、祝日を含む) (注)開設期間 6月14日~8月8日

※予約はWEBのみとなり、お電話での予約は受けて付けておりません。

## 1 初回ログイン

① <u>https://vaccines.sciseed.jp/iwate</u> にアクセスして下さい。

②お手元に市町村が発行した接種券を準備し、自治体番号、接種券番号、パス ワードを以下のとおり入力して下さい。

③利用規約を確認し、同意するにチェックを入れて下さい。 ④ログインをクリックして下さい。

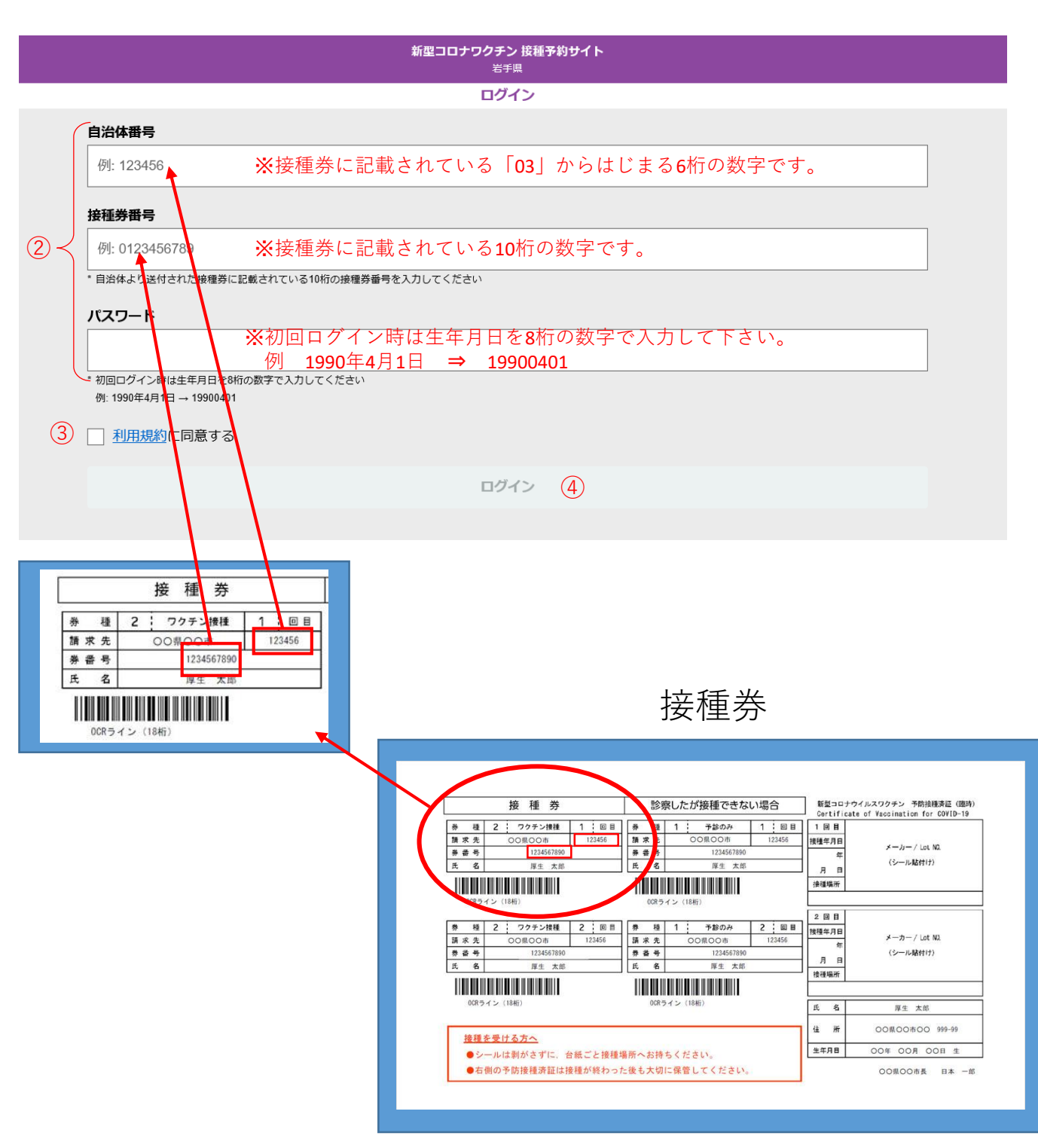

※接種券を持っていない場合はお住いの市町村にお問合せ下さい。

#### 2 接種者情報登録

①接種者の情報を入力して下さい。

- ・姓(カナ)、名(カナ)、電話番号は必ず入力してください。
- ・電話番号は当日連絡が取れる番号を登録して下さい。
- ・メールアドレスの入力は任意ですが、予約情報の確認などに便利なので出 来るだけ登録することをお勧めします。
- ②「市町村で実施している接種を受ける予定はありません。」にチェックを 入れて下さい。(市町村で実施している接種に予約をしている場合は必ず キャンセルの上で予約を進めて下さい。)
- ③「次へ進む」をクリックして下さい。

| 新型コロナワクチン 接種予約サイト<br><sub>岩手県</sub>   |                                  |  |  |  |  |  |
|---------------------------------------|----------------------------------|--|--|--|--|--|
| ————————————————————————————————————— |                                  |  |  |  |  |  |
| (                                     | 姓 (カナ)                           |  |  |  |  |  |
|                                       |                                  |  |  |  |  |  |
|                                       | * カタカナ/アルファベットで入力                |  |  |  |  |  |
|                                       | 名 (カナ)                           |  |  |  |  |  |
|                                       |                                  |  |  |  |  |  |
|                                       | -<br>* カタカナ/アルファベットで入力           |  |  |  |  |  |
|                                       | 1生況                              |  |  |  |  |  |
| $1 \leq$                              |                                  |  |  |  |  |  |
|                                       | 電話番号 2020                        |  |  |  |  |  |
|                                       |                                  |  |  |  |  |  |
|                                       | * ハイフン( - )を抜いた10~11桁数字で入力してください |  |  |  |  |  |
|                                       | メールアドレス                          |  |  |  |  |  |
|                                       |                                  |  |  |  |  |  |
| C                                     | メール受信設定                          |  |  |  |  |  |
|                                       | ○受信する ○受信しない                     |  |  |  |  |  |
| 2                                     | ▶ 市町村で実施している接種を受ける予定はありません。      |  |  |  |  |  |
|                                       | 次へ進む (3)                         |  |  |  |  |  |
|                                       |                                  |  |  |  |  |  |

#### 3 パスワード変更

<u>初回ログイン時は必ずパスワードの変更をする必要があります。</u>

- ①注意事項に沿って新しいパスワードを入力します。
  - ※新しく設定したパスワードはメモ等で残しておくことをお勧めします。
    ※新しく設定したパスワードを忘れてしまった場合は、コールセンター
  - (0570-200-779)までお問合せ下さい。
- ②「入力内容を確認」をクリックして下さい。

|       | 新型コロナワクチン 接種予約サイト<br><sub>岩手県</sub>               |  |  |  |  |  |
|-------|---------------------------------------------------|--|--|--|--|--|
|       | パスワード設定                                           |  |  |  |  |  |
|       | 新しいパスワード                                          |  |  |  |  |  |
|       | * パスワードは半角英数字・記号のうち2種類を使用し、8文字~100文字で入力してください     |  |  |  |  |  |
| (1) ≺ | (使用可能な記号:_!@#\$%^&*()++[[{},-<>:~)<br>新しいパスワードの確認 |  |  |  |  |  |
|       |                                                   |  |  |  |  |  |
|       | ② 入力内容を確認                                         |  |  |  |  |  |
|       |                                                   |  |  |  |  |  |

## 4 入力内容を確認

入力した内容に間違いがないか確認の上、「この内容で登録」をクリックして 下さい。

| 新型コロナワクチン 接種予約サイト<br>岩手県               |  |  |  |  |
|----------------------------------------|--|--|--|--|
| 入力内容を確認                                |  |  |  |  |
| 登録する情報はマイページに表示されないので、誤りがないかよくご確認ください。 |  |  |  |  |
| <b>お名前</b><br>イワテ タロウ                  |  |  |  |  |
| <b>性別</b><br>男性                        |  |  |  |  |
| 電話番号<br>090                            |  |  |  |  |
| メールアドレス<br>(の)                         |  |  |  |  |
| <b>メール受信設定</b><br>受信する                 |  |  |  |  |
| 内容を修正                                  |  |  |  |  |
| LESTET                                 |  |  |  |  |
| この内容で登録                                |  |  |  |  |
|                                        |  |  |  |  |

5 予約開始

マイページから「新規予約」に進みます。

| マイページ<br><sup>182</sup> 4度入力する形になるのでご注意ください。<br>登録情報変更<br>バスワード変更<br>メール受信設定 |
|------------------------------------------------------------------------------|
| ショ度入力する形になるのでご注意ください。<br>登録情報変更<br>パスワード変更<br>メール受信設定                        |
| <sup>322</sup> 再度入力する形になるのでご注意ください。<br>登録情報変更<br>パスワード変更<br>メール受信設定          |
| 登録情報変更<br>パスワード変更<br>メール受信設定                                                 |
| パスワード変更<br>メール受信設定                                                           |
| メール受信設定                                                                      |
|                                                                              |
|                                                                              |
|                                                                              |
|                                                                              |
|                                                                              |
|                                                                              |

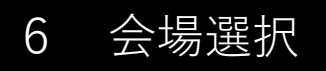

希望する会場を選択します。 【注意】滝沢市の会場と奥州市の会場を間違えないように必ず確認して下さい。

|               | 接種会場検索      |
|---------------|-------------|
|               | 詳細検索に切り替え   |
| 接種会場          |             |
| 会場名を入力してください  |             |
|               | 紋り込み        |
| □予約可能な会場のみ表示  | 会場表示: 1     |
| 予約<br>可能 ●●会場 | >           |
|               | 希望する会場をクリック |
|               |             |

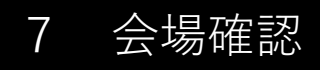

#### 接種会場を確認の上、よろしければ「この会場で予約」をクリックして下さい。

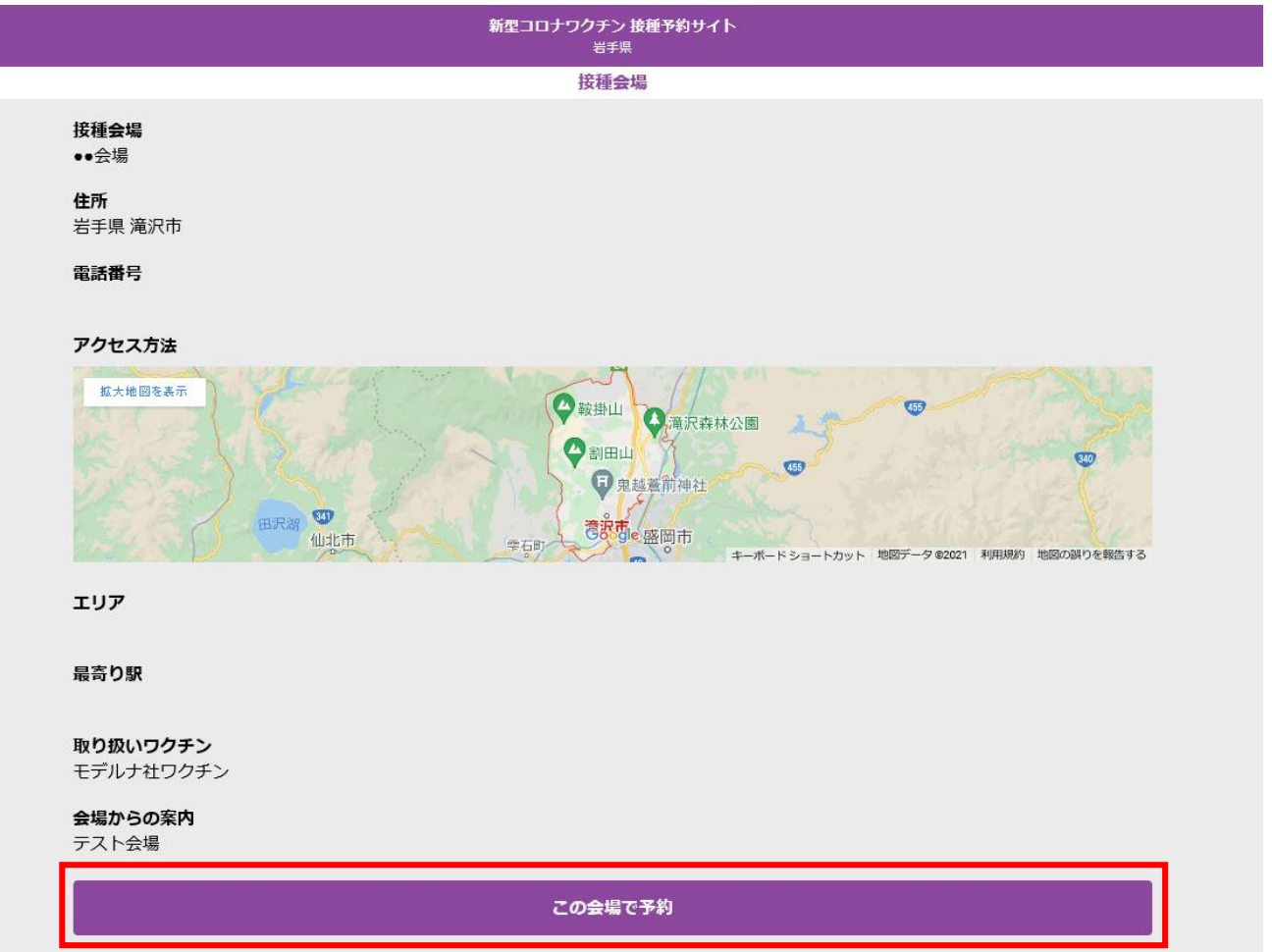

#### 8 予約日の選択

①希望日時の空欄をクリックして下さい。

- ②表示されたカレンダーより、緑色に表示された日付の中から希望する日を 選択してください。
- ③希望する時間帯を選択して下さい。
- ④「次へ」をクリックして下さい。

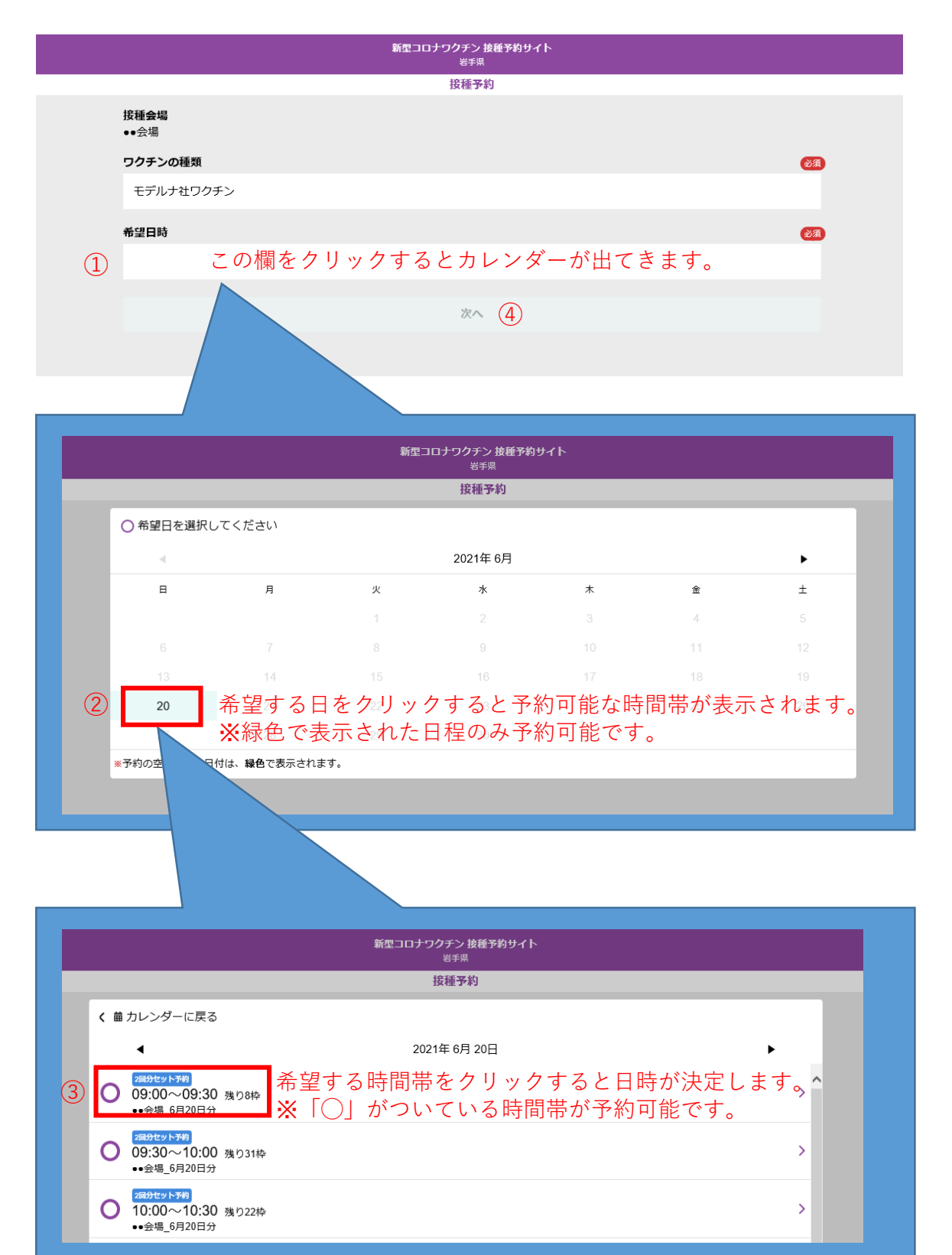

## 9 予約日の確定

予約内容に間違いがないか確認の上、「予約を確定する」をクリックして下さい。

| 新型コロナワクチン 接種予約サイト<br>岩手県                                     |        |  |  |  |  |
|--------------------------------------------------------------|--------|--|--|--|--|
| 接種予約確認                                                       | 按種予約確認 |  |  |  |  |
| この予約は2回分セットになります。<br>来場できなくなった場合は、速やかに予定のキャンセルまたは変更を行ってください。 |        |  |  |  |  |
| 接種 <b>会場</b><br>●●会場                                         |        |  |  |  |  |
| <b>ワクチンの種類</b><br>モデルナ社ワクチン                                  |        |  |  |  |  |
| <b>希望日時(1回目)</b><br>2021/6/20 09:00 ~ 09:30                  |        |  |  |  |  |
| <b>希望日時(2回目)</b><br>2021/7/18 09:00 ~ 09:30                  |        |  |  |  |  |
|                                                              |        |  |  |  |  |
| 内容を修正                                                        |        |  |  |  |  |
| 予約を確定する                                                      |        |  |  |  |  |

# **10** 予約の確認

#### <u>最後に、予約が取れているか必ずマイページでご確認下さい。</u>

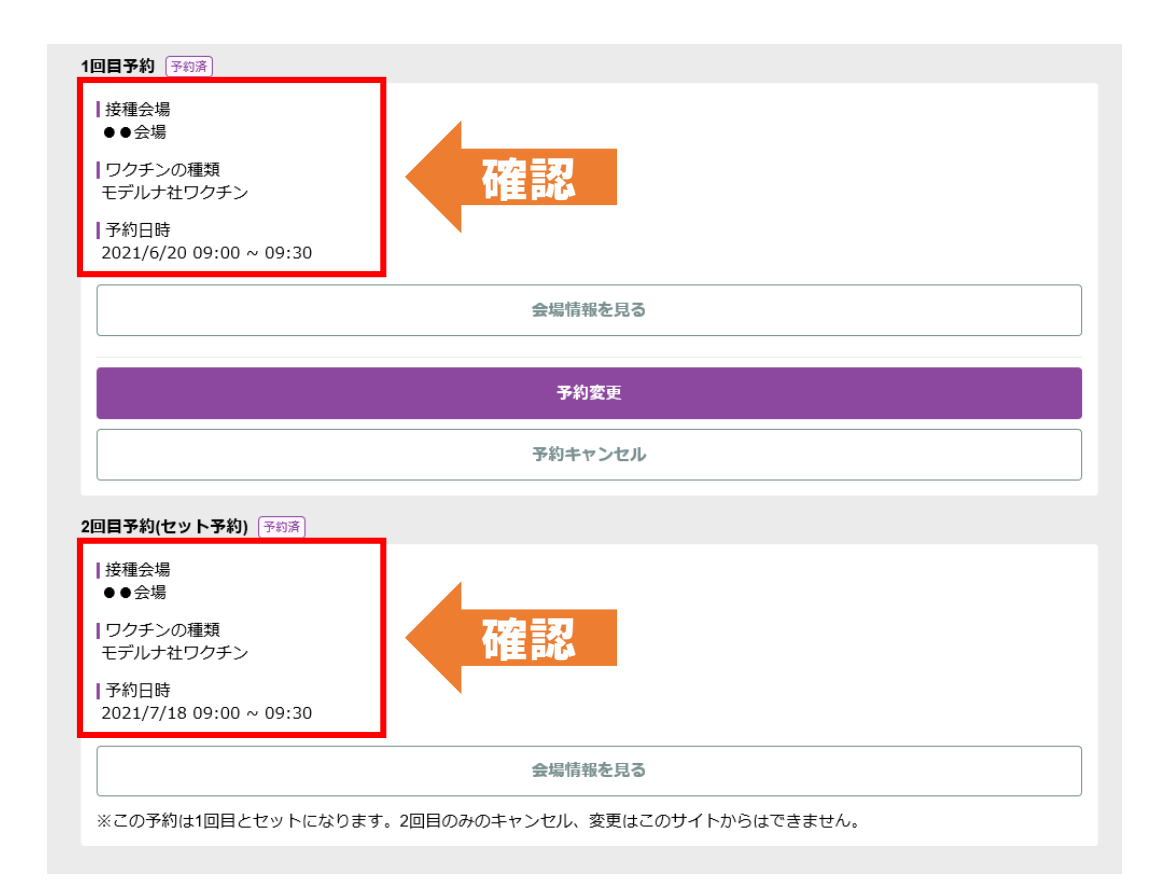

# 【注意事項】

●1回目の予約が完了すると2回目の予約(28日後の同じ時間帯)が自動 で予約されます(予約手続きは不要です)。

必ず両方の日に来場可能な日程で予約をお願いします。

(1回目接種後にどうしても2回目の接種に来ることができない場合はコールセンターにご相談下さい。)

●以下の日程のみ1回目と2回目の会場が異なりますので御注意ください。 ※予約画面上では「1回目の予約会場」が表示されます。

|   | 1回目                |   | 2回目                 |
|---|--------------------|---|---------------------|
| 1 | 1回目:6/19(土) 岩手県立大学 | ⇒ | 2回目:7/17(土) アピオ     |
| 2 | 1回目:6/20(日) 岩手県立大学 | ⇒ | 2回目:7/18(日) アピオ     |
| 3 | 1回目:6/26(土) アピオ    | ⇒ | 2回目:7/24 (土) 岩手県立大学 |
| 4 | 1回目:6/27(日) アピオ    | ⇒ | 2回目:7/25(日)岩手県立大学   |

●令和3年6月1日以降に転居によりお住いの市町村が変更となった方で、 転居先から接種券の再発行を受けている方は、予約前にコールセンター にお問い合わせ願います。